This document explains how to setup the necessary accounts, process the purchase of a motor vehicle and sell the motor vehicle taking in to account all variables such as servicing, stamp duty and transfer fees.

### **Process Steps**:

- 1. Vehicle Purchase
- 2. Create Inventory Item (Vehicle Purchase).
- 3. Create Rebuild Item (Vehicle Components).
- 4. Create Charge Invoice for Vehicle Sales.
- 5. Create Expense Item Stamp Duty & Transfer Fees.
- 6. Create Bill Payment for Stamp Duty & Transfer Fees.

## **Accounts Setup:**

Chart of Accounts: create a Vehicle Purchases account as per image below.

| Account Details |               |
|-----------------|---------------|
| Account         | Vehicle Sales |
| Account No.     |               |
| Sub-account of  | Parts ~       |
| Туре            | Income ~      |
| Current balance | Inactive      |
|                 |               |
|                 |               |
|                 |               |
| Cancel          | ок            |
| Carleer         |               |

Chart of Accounts: create a Vehicle Sales account as per the image below.

| Account Details |                                         | <b>×</b> |
|-----------------|-----------------------------------------|----------|
| Account         | Vehicle Purchases                       |          |
| Account No.     |                                         |          |
| Sub-account of  | Cost Of Goods Sold                      | ~        |
| Туре            | Cost Of Goods Sold $\qquad \qquad \lor$ |          |
| Current balance |                                         | Inactive |
|                 |                                         |          |
| Cancel          |                                         | ОК       |

| Account         | Vehicle Transfer | Fees |          |  |
|-----------------|------------------|------|----------|--|
| Account No.     |                  |      |          |  |
| Sub-account of  | Operating Exper  | nses |          |  |
| Туре            | Expense          | ~    |          |  |
| Current balance | \$0.00           |      | Inactive |  |
| Jsual tax code  |                  |      |          |  |
|                 |                  | FTTT |          |  |

Chart of Accounts: Create a Vehicle Transfer Fees Expense account as per image below.

Go to Lists – Other Items and create a new Expense item as per image below.

|                  | Stamp Duty & Han | ISIEI FEES   |               |              |                   |          |
|------------------|------------------|--------------|---------------|--------------|-------------------|----------|
| Details          | Purchasing       | Sales        | Adjustments   | Allocations  | Orders            | Comments |
| Part type        | Other            | $\sim$       |               |              |                   | Inactive |
|                  |                  |              |               | Cost (Inc. T | ax) \$0.00        |          |
| Other<br>Account | Operating Expens | es - Vehicle | Transfer Fee: |              |                   |          |
|                  |                  |              |               |              |                   |          |
|                  |                  |              |               | 5            | Tax GST<br>☑ Incl | uded     |

Don't forget to link the Other Account field to Vehicle Transfer Fees in Chart of Accounts.

Go to File – Site Settings – Local Settings under "*Default parts list to display*" tick all boxes as per the image below

| ( Catalog | Inventory | Ruy-Inc   | Rebuild |
|-----------|-----------|-----------|---------|
| catalog   | Inventory | J Duy-Ins |         |

Follow this sample scenario starting with the purchase of the motor vehicle, in this example we have purchased 1 x Holden Barina MJ 2010 for \$10,000.00 not including stamp duty.

#### Step 1: Purchasing the Vehicle

Purchasing – New – Enter the Suppliers details of who you are buying the vehicle from click OK to bring up the new purchase bill.

Enter a reference number then change date if required, click on Add Inventory then New, enter all your details as per sample image below.

Make sure you change your cost of goods sold account to Vehicle Purchases created previously.

| art Holden  | Barina Mj 2010     |               |             |           | Part num       | ber [   | HBMJ201 | 0          |              |  |
|-------------|--------------------|---------------|-------------|-----------|----------------|---------|---------|------------|--------------|--|
| Details     | Purchasing         | Sales         | Adjustments | A         | locations      | C       | rders   | Con        | nments       |  |
| Part type   | Inventory          | ~             | Recalc qua  | ntity f   | ìrst           |         |         |            | active       |  |
| Category    | Vehicles           |               |             |           | Cost (Inc.     | \$10,00 | 0.00    |            |              |  |
| Income      | Parts              |               |             |           | Price (In      | ic. Ta  | x)      | t15 000 00 |              |  |
| COGS        | Cost Of Goods Sold | l - Vehicle P | urchases .  |           | Standard \$15, |         |         | 0.00       | 0.0          |  |
| account     |                    |               |             |           | Whole          | esale   | \$0.00  |            |              |  |
| Location    |                    |               |             |           |                | rade    | \$0.00  |            |              |  |
| Barcode     | PRT1328            |               |             |           |                |         |         |            |              |  |
| Units       | Fach               |               | ocianmont   |           |                | Tax     | GST     |            |              |  |
| Unics       |                    |               | isignment   | _         |                | - un    |         | ded        |              |  |
| SKU         |                    | Class         |             |           |                |         |         |            |              |  |
|             | Stock              |               |             |           |                |         |         |            |              |  |
|             | On hand            | 0             | Min. s      | tock      | 0              |         | ]       |            |              |  |
|             | Total value        | \$0.00        | Max. s      | tock      | 0              |         | ]       |            |              |  |
|             | Average value      | \$0.00        | Alloc       | ated      | 0.00           |         |         |            |              |  |
|             | Purchase units     |               | On c        | rder      | 0              |         |         |            |              |  |
|             |                    | Reca          | lc ↑J       | †↓ Adjust |                |         |         |            |              |  |
| Alternative | parts              |               |             |           |                |         |         |            |              |  |
| Preferred s | supplier           |               |             |           |                |         |         |            |              |  |
| •           |                    |               |             |           |                |         |         |            |              |  |
| <b>N</b>    |                    | M             |             |           |                |         |         |            | $\checkmark$ |  |

Click OK to place inventory item on to bill.

| 10       | Credits                  | Bills & credits                      | Orders | Outstandin                               | g Month to                        | date                       | ~ Fro                             | m 01/11/24 To 20/11/24 [         |
|----------|--------------------------|--------------------------------------|--------|------------------------------------------|-----------------------------------|----------------------------|-----------------------------------|----------------------------------|
| Date     | Inv/Ref#                 | Supplier                             |        | Due Date                                 | Total (In                         | Paid                       | Balance                           | Comments                         |
| 0/11/24  | 32698544                 | Jon' Secondhand                      | Cars   | 20/11/24                                 | \$10,000.00                       | \$0.00                     | \$10,000.00                       | Purchase Of Holden Barina Mj2010 |
| 3/11/24  | 2270203831               | Repco Auto Parts                     |        | 31/12/24                                 | \$25.65                           | \$0.00                     | \$25.65                           | PO#: WORKSHOP                    |
| 3/11/24  | 2270203768               | Repco Auto Parts                     |        | 31/12/24                                 | \$31.63                           | \$0.00                     | \$31.63                           | PO#: OWB306                      |
| 2/11/24  | 23457841                 | Building Owner                       |        | 12/12/24                                 | \$1,000.00                        | \$0.00                     | \$1,000.00                        | Rent                             |
| 2/11/24  | 2270203682               | Repco Auto Parts                     |        | 31/12/24                                 | \$233.20                          | \$0.00                     | \$233.20                          | PO#: WEEDS2                      |
| 2/11/24  | 2270203676               | Repco Auto Parts                     |        | 31/12/24                                 | \$256.30                          | \$0.00                     | \$256.30                          | PO#: JANE                        |
| 2/11/24  | 2270203654               | Repco Auto Parts                     |        | 31/12/24                                 | \$18.05                           | \$0.00                     | \$18.05                           | PO#: WORKSHOP                    |
| .2/11/24 | 2270203599               | Repco Auto Parts                     |        | 31/12/24                                 | \$18.04                           | \$0.00                     | \$18.04                           | PO#: STOCK                       |
|          |                          |                                      |        |                                          | \$21,365.63                       | \$0.00                     | \$21,365.63                       |                                  |
| 2/11/24  | 2270203654<br>2270203599 | Repco Auto Parts<br>Repco Auto Parts | Incl   | 31/12/24<br>31/12/24<br>ide sub-accounts | \$18.05<br>\$18.04<br>\$21,365.63 | \$0.00<br>\$0.00<br>\$0.00 | \$18.05<br>\$18.04<br>\$21,365.63 | PO#: WORKSHOP<br>PO#: STOCK      |

Make and record payment if required.

### Step 2: Creating the Rebuilt Part.

Go to Parts – New, change the part type to Rebuild then fill out all details as per the image below.

| rt Holden                                | Barina MJ 2010                                                  |                  |           |      | Part nur           | nber HBAMJ                          | 2010                                           |
|------------------------------------------|-----------------------------------------------------------------|------------------|-----------|------|--------------------|-------------------------------------|------------------------------------------------|
| Details                                  | Purchasing                                                      | Sales            | Adjustmer | nts  | Allocations        | Orders                              | Comments                                       |
| Part type                                | Rebuild                                                         | $\sim$           |           |      |                    |                                     | Inactive                                       |
| Category                                 | Vehicles                                                        |                  |           |      | Cost (Inc.         | Tax) \$9,64                         | 10.90                                          |
| Income                                   | Parts                                                           |                  |           |      | Price (I           |                                     |                                                |
| COGS                                     | Cost Of Goods S                                                 | old              |           |      | Star               |                                     |                                                |
| account<br>Barcode                       |                                                                 |                  |           |      | - Who              | lesale                              |                                                |
| burcouc                                  |                                                                 |                  |           |      | 1                  | Trade                               |                                                |
|                                          |                                                                 |                  |           |      |                    |                                     |                                                |
|                                          |                                                                 |                  |           |      |                    |                                     |                                                |
| Rebuild pa                               | rts & labour                                                    |                  |           |      | Quantity           | Cost (Ex.)                          | Total (Ex.)                                    |
| Rebuild pa<br>Item<br>Labour             | rts & labour                                                    |                  |           |      | Quantity<br>1      | Cost (Ex.)<br>\$95.45               | Total (Ex.)<br>\$95.45                         |
| Rebuild pa<br>Item<br>Labour<br>HBMJ2010 | rts & labour<br>) - Holden Barina                               | Mj 2010          |           |      | Quantity<br>1<br>1 | Cost (Ex.)<br>\$95.45<br>\$9,545.45 | Total (Ex.)<br>\$95.45<br>\$9,545.45           |
| Rebuild pa<br>Item<br>Labour<br>HBMJ2010 | rts & labour<br>) - Holden Barina I                             | Mj 2010          |           |      | Quantity<br>1<br>1 | Cost (Ex.)<br>\$95.45<br>\$9,545.45 | Total (Ex.)<br>\$95.45<br>\$9,545.45           |
| Rebuild pa<br>Item<br>Labour<br>HBMJ2010 | rts & labour<br>) - Holden Barina l<br>part <mark>ज</mark> ि Bu | Mj 2010<br>Iy-In | G         | Remo | Quantity<br>1<br>1 | Cost (Ex.)<br>\$95.45<br>\$9,545.45 | Total (Ex.)<br>\$95.45<br>\$9,545.45<br>Labour |

Rebuilt parts allow's for additional labour and parts to be added to the rebuilt part, while the part is still ongoing all values will be displayed at cost price excluding GST. Once all additions have been added enter a sell price excluding GST then click on the Close button, the part will now be able to be sold.

If you need to add more items or labour you can edit the rebuilt part and click on the Reopen button.

All servicing, roadworthy etc. need to be completed as normal as at this point you are the client all jobs can be written of through the normal expense service & repair write off (*Link to flow chart below*). All labour and parts used in the servicing need to be added to the rebuilt part.

View Service Write Off Flow Chart: https://www.microbase.com.au/resources/Service%20Write%20Off.pdf

or

Go to the Microbase support within Automation: Online – Microbase Support – Resources – Flow Charts – Service Write Off.

### Step 3: Selling the Vehicle.

Click on Invoices button and choose Charge Invoice, Client will need to be added into your client list, choose the client then OK click on Part and choose HBMJ2010R then OK, the vehicle part will now be on the charge invoice at the sell price of \$15000.00.

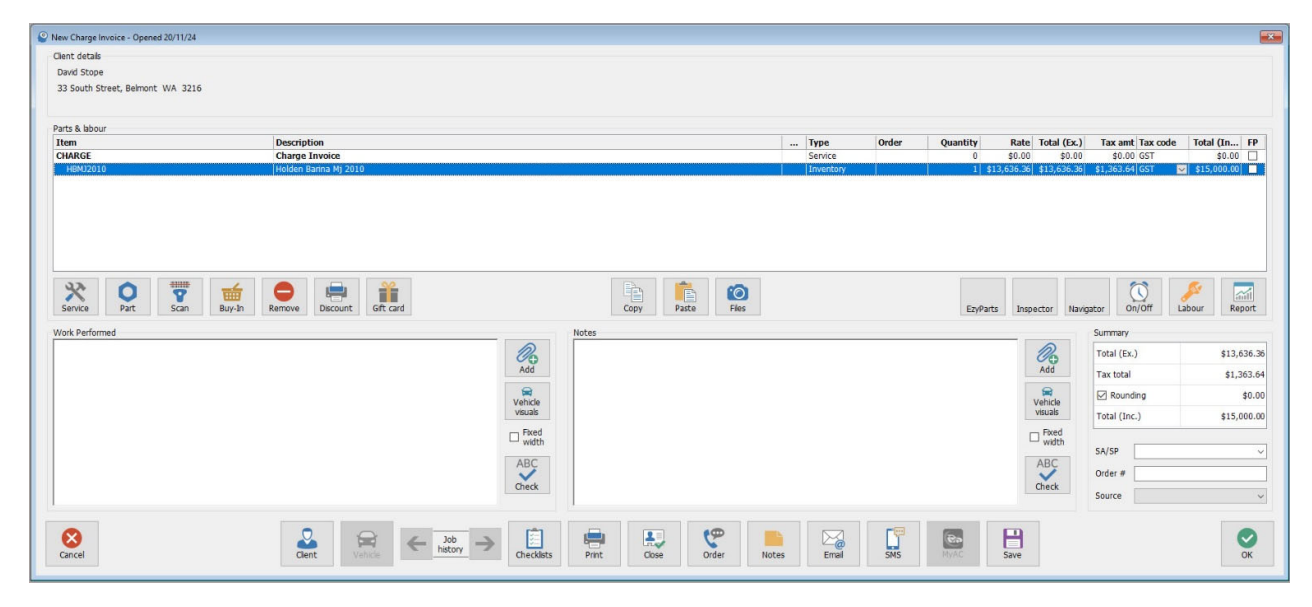

Close invoice as normal and receipt payment.

Click on Purchasing – New – choose supplier (*Reg Auth*) enter a reference number of your choice, suggest rebuild part number or registration number, change date if required, click on Add Other highlight Stamp Duty & Transfer Fees account then click OK, this will place the account on to the new bill, enter the total fees into the total cell.

| 🎱 New Bill      |                |                       |             |      |               |                     |               |                |          |            |              |                  | ×            |
|-----------------|----------------|-----------------------|-------------|------|---------------|---------------------|---------------|----------------|----------|------------|--------------|------------------|--------------|
| Details<br>Bill | O Credit       | O Purchase order      | Dat         | e 20 | /11/24        | Invoice/Re HBM      | J2010         |                |          |            |              |                  |              |
| Supplier        | Registration A | uthority              | <br>Comment | s Tr | ansfer Fees f | or Holden Bariba MJ | 2010          | ^              |          |            |              |                  |              |
| Terms           | 7 days         | Bil due 27/11/24      | ]           |      |               |                     |               |                |          |            |              |                  |              |
| L Repea         | dL             | V Next                |             |      |               |                     |               | ~              |          |            |              |                  |              |
| Item            |                | Description           | <br>Туре    |      | Job           | Service             | Location      | Purchase units | Quantity | Rate       | Total (Ex.)  | Tax amt Tax code | Total (Inc.) |
|                 |                | Stamp Duty & Transfer | Other       |      | 0             | 0                   |               | 0              | 1        | \$590.91   | \$590.91     | \$59.09 GST 🕓    | \$650.00     |
|                 |                |                       |             |      |               |                     |               |                |          |            | \$590.91     | \$59.09          | \$650.00     |
| Bil             |                | ↑↓ Sort               | G Inventory | đ    | Buy-In        | 🧾 Other             | <b>₩</b> Scan | 🔷 View/edit    | G Remove | <b>⊘</b> ι | Ipdate parts |                  |              |
| Cancel          |                |                       | Job card    |      |               | Payment             |               |                |          |            |              | <b>←</b>         | Эк →         |

Click on payment button and make payment as normal.

Process Completed.